## แนะนำระบบบันทึกเวลาปฏิบัติงาน

http://www.ahs.nu.ac.th

ท่านสามารถเข้าถึงระบบบันทึกเวลาปฏิบัติงานได้ 3 ช่องทาง ช่องทางที่ 1 เข้าทางเมนูหน้าเว็บไซต์ บริการสารสนเทศ > สำหรับบุคลากร > <u>ระบบบันทึกเวลาปฏิบัติงาน</u>

| ACLEARING Health Sciences                                                                             | ບริ<br>ປາກ<br>Hompolitication                           | การสารสนเทศ f                         | MIS-AHS<br>e-Document<br>s:ບບບັນກົກເວລາປກັບ                    | າຕ່ອສອບດາມ ອ<br>2001ມ<br>2001ມ                                           |                           |
|----------------------------------------------------------------------------------------------------|---------------------------------------------------------|---------------------------------------|----------------------------------------------------------------|--------------------------------------------------------------------------|---------------------------|
| Naresuan Univer                                                                                       | บริการสารสนเทศ                                          | f 🔠                                   | Ø                                                              | ติดต่อสอ                                                                 | บถาม                      |
| WELCOME T                                                                                             | สำหรับบุคลากร > 2                                       | M<br>e-                               | IS-AHS<br>-Docume                                              | ent                                                                      |                           |
| Allied Health Sc                                                                                      | ปฏิทินกิจกรรมคณะ<br>บริการออนไลน์<br>เว็บไซต์เดิม       | S                                     | บบบันทึก                                                       | เวลาปฏิบัติงาน                                                           | 3                         |
| 1. กรอก <u>Username</u> และ<br>ของมหาวิทยาลัย                                                         | <u>Password</u>                                         |                                       | ระบบบั<br>ยุคลากรคณะสหเอ<br>AHS NU Tim                         | นทึกเวลาปฏิบัติงาน<br>มชศาสตร์ มหาวิทยาลัยนเรศวร<br>ว. Attendance System |                           |
| 2. เลือกลงเวลา <u>เข้างาน</u> ห่                                                                      | รือ <u>เลิกงาน</u>                                      |                                       | Username<br>Password                                           | ne Attendance System                                                     |                           |
| 3. กรณีลงเวลาเลิกงานก่อา<br>เหตุผล ในช่องหมายเหตุ                                                     | น 16.30 น. กรุณาระบุ                                    | ļ                                     | เข้างาน<br>เล็กงาน<br>หมายเหตุ* หมายเ<br>กรณีลงเวลาเล็กงาบก่อง | หตุ<br>1630 น. กรุณาระบุหดุผล<br><b>ตกลง</b><br>เมือการใช้งานระบบ        |                           |
| 4. กดปุ่ม <u>ตกลง</u> ระบบจะแ                                                                         | สดงเวลาการลงระบบ                                        |                                       | ัฒนาโดย หน่วยสารสน<br>สง:                                      | ึกก กณะสหเวยกาสตร์ มหาวิทยาลัยนเรควร<br>วนลิขสิทธิ์ พ.ค.๒๙๖๕             |                           |
| IED ລາເວລາເຢ້າປຢູ່ປິຕິບານ<br>ເປັນ ສ.ໜິໄລພາຣຣດ ກອວເກີຍມ<br>ເປັນການ ວັນກໍ່ 30 ກັນຍາຍນ 2565 ເວລາ 1107 ນ. | aucaraanoru<br>ແມ່ນເຊັ່ນ<br>ເຊິ່ງ aanoru ວັນກໍ 30 ກັນຍາ | <b>งเทียม</b><br>ยน 2565 เวลา 1130 น. |                                                                | <u>หมายเหตุ</u><br>ท่านสามารถลงเว<br>ไม่เกิน 24.00 น. •                  | ลาเลิกงานได้<br>ของทุกวัน |
| 🧧 คณะสหเวชศาสตร์ มหาวิทยาลัยนเรศวร                                                                    | <b>o</b> ahsnu.official_ig                              | LINE                                  | @xiv4260                                                       | Db 🖂 ahi                                                                 | s@nu.ac.th                |

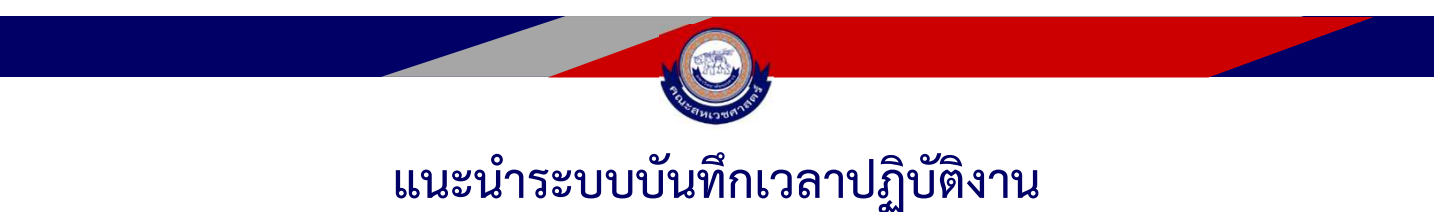

ช่องทางที่ 2 เข้าทางเมนูหน้าเว็บไซต์ บริการสารสนเทศ > สำหรับบุคลากร > <u>MIS-AHS</u>

|                                          | บริการส                                           | กรสนเทศ <b>f</b> 💩 🧿 ดิด | เต่อสอบดาม &  |
|------------------------------------------|---------------------------------------------------|--------------------------|---------------|
| Allied Health Sciences<br>Naresuan Unive | บริการสารสนเทศ <b>f</b>                           | MIS-AHS<br>Tube          | ติดต่อสอบถาม  |
| WELCOME T                                | สำหรับบุคลากร > 2<br>ดาวน์โหลดแบบฟอร์ม            | MIS-AHS<br>e-Documer     |               |
| Allied Health Sci                        | ปฏิทินกิจกรรมคณะ<br>บริการออนไลน์<br>เว็บไซต์เดิม | ระบบบันทึกเว             | งลาปฏิบัติงาน |

- 1. กรอก <u>Username</u> และ <u>Password</u> ของมหาวิทยาลัย >>
- เลือกกดปุ่ม <u>ลงเวลาเข้า</u> หรือ <u>ลงเวลาออก</u>

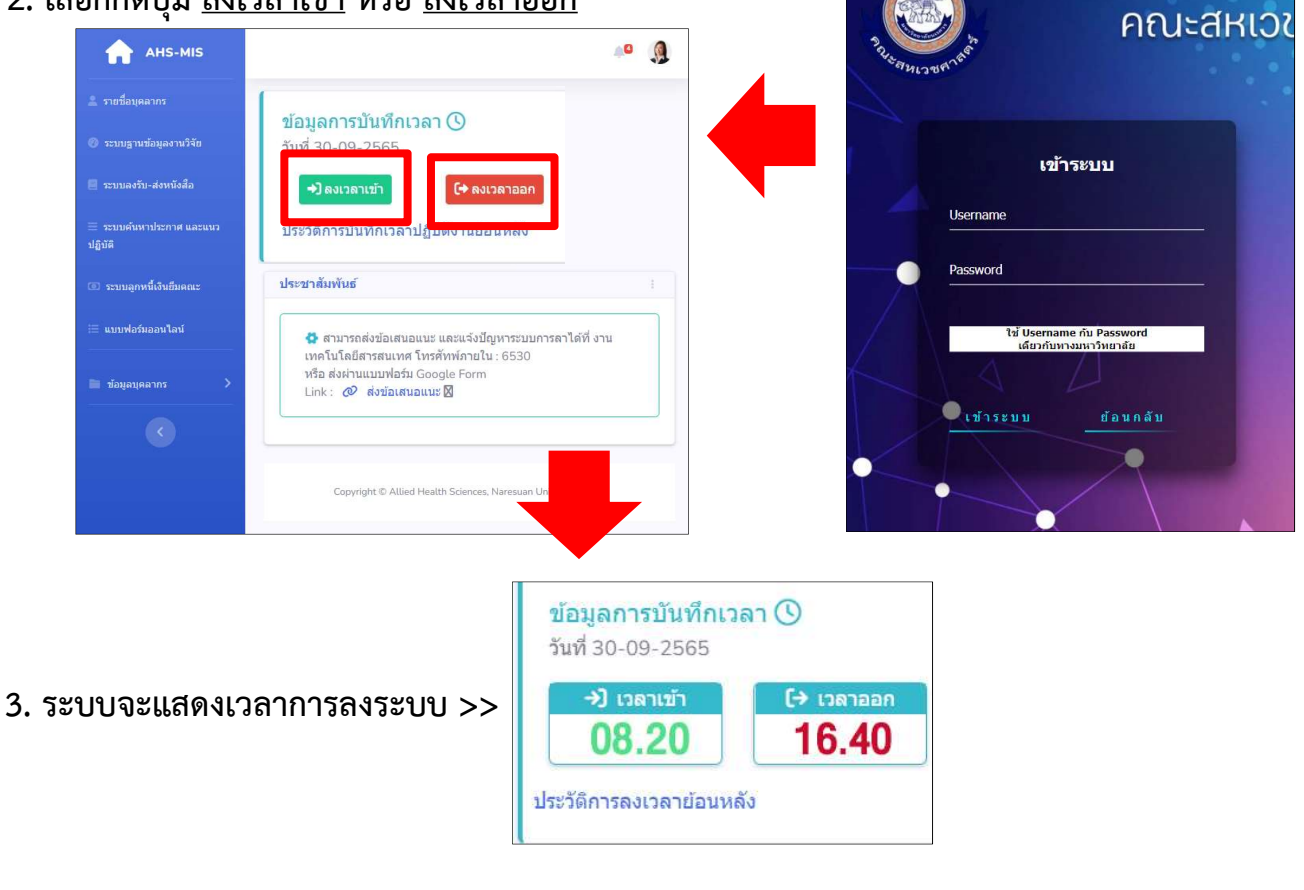

#### แนะนำระบบบันทึกเวลาปฏิบัติงาน

## ช่องทางที่ 3 สแกน QR Code หรือ Link ด้านล่างนี้

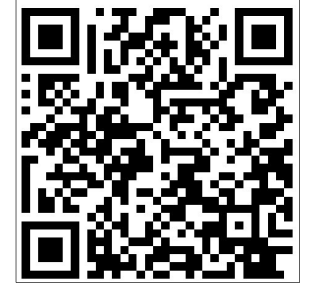

#### http://telerad.ahs.nu.ac.th/ahs/time\_attendance/work\_login.php

ท่านจะพบกับหน้าระบบในช่องทางที่ 1 >>

| ųeanoseo<br>AHS I                      | ระบบบันทึกเวลาปฏิบัติงาน<br>นะสหเวชศาสตร์ มหาวิทยาลัยนเรศวร<br>VU Time Attendance System |
|----------------------------------------|------------------------------------------------------------------------------------------|
| Username                               |                                                                                          |
| Password                               |                                                                                          |
| <ul> <li>1010</li> <li>1800</li> </ul> | w                                                                                        |
| HUDBING,                               | ривили                                                                                   |
| ารณีองเวลาม่                           | inenulou 1630 u. ngans-unqua                                                             |
| wawlee ed                              | มู่วิสารารัสสาร<br>เป็นสาราสาราชาวิชาวิชาวิชาวิชาวิชาวิชาวิชาวิชาวิชาว                   |

[→ เวลาออก

16.40

ข้อมูลการบันทึกเวลา 🕓

วันที่ 30-09-2565

→] เวลาเข้า

08.20

ประวัติการลงเวลาย้อนหลัง

# การดูประวัติการลาย้อนหลัง

- 1. ใช้งานหน้าระบบ MIS-AHS ในหน้าแรก
- 2. กดที่ข้อความ "ประวัติการลงเวลาย้อนหลัง"

| วันจันทร์ที่ 19 ก.ย. 2565  | 8.05  | 18.25 | _ |                    |
|----------------------------|-------|-------|---|--------------------|
| วันอังคารที่ 20 ก.ย. 2565  | 8.00  | 16.45 |   |                    |
| วันพุธที่ 21 ก.ย. 2565     | 8.05  | 17.03 |   |                    |
| วันพฤหัสฯที่ 22 ก.ย. 2565  | 8.11  |       |   | ลืมลงชื่อ          |
| วันศุกร์ที่ 23 ก.ย. 2565   | 7.25  |       |   | ลืมลงชื่อ          |
| วันเสาร์ที่ 24 ก.ย. 2565   |       |       |   |                    |
| วันอาทิตย์ที่ 25 ก.ย. 2565 |       |       |   |                    |
| วันจันทร์ที่ 26 ก.ย. 2565  | 8.05  | 17.05 |   |                    |
| วันอังคารที่ 27 ก.ย. 2565  | 8.05  | 17.05 |   |                    |
| วันพุธที่ 28 ก.ย. 2565     | 8.05  | 17.05 |   |                    |
| วันพฤหัสฯที่ 29 ก.ย. 2565  | 8.05  | 12.05 |   | (ลากิจ (ช่วงเช้า)) |
| วันศุกร์ที่ 30 ก.ย. 2565   | 12.50 | 12.52 |   | มีธุระด่วน สาย     |
|                            |       |       |   |                    |

หมายเหตุ : \* กรณีลืมลงเวลากรุณาแจ้งงานบุคคลผ่านระบบ e-document

(ลืมลงชื่อ) = แจ้งหน่วยบุคคลแล้ว (ลืมลงชื่อ) = ยังไม่ได้แจ้งหน่วยบุคคล

กรณีติดต่อสอบถามเรื่องการลงเวลาปฏิบัติงาน ติดต่อ คุณอัจจิมา เอี่ยมสว่าง หน่วยบุคคล โทร.6233 กรณีติดต่อสอบถามเรื่องระบบลงเวลาปฏิบัติงาน ติดต่อ คุณธราดล เทียนหอม หน่วยเทคโนโลยีสารสนเทศ โทร.6530

O ahsnu.official\_ig

LINE